- 1. Navigate to <u>www.seebetterbrevard.com</u>
  - a. On the top section you will see "My Online Clinic"

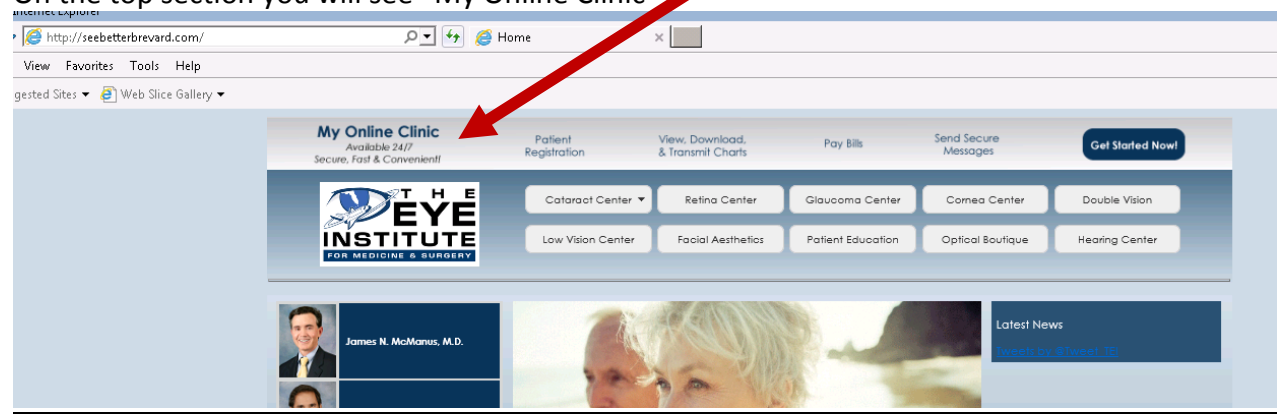

2. Please click anywhere on the grey bar to open the My Online Clinic/Vision Connect Portal

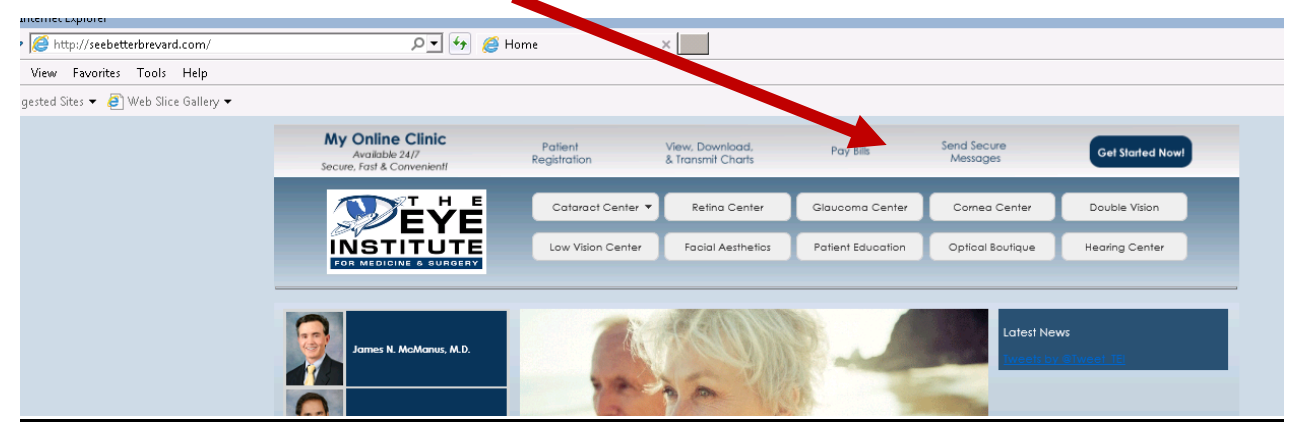

3. The My Online Clinic/Vision Connect Portal will open.

|                                                                                                    |                                                                                                    | Help Clinic Home                                                                                                    |
|----------------------------------------------------------------------------------------------------|----------------------------------------------------------------------------------------------------|----------------------------------------------------------------------------------------------------|
| Log In<br>User name<br>Password Facult                                                                                                    | New User<br>- Orante a Secure Account<br>Tage - No holding, no phone tap.<br>Convenient - During lund) or at night, around the clock access.<br>Private - No need to share personal info with reception staff.<br>Create an account so that you can register online, request appointments, pay bills, order contacts, send/receive secure messages, view your medical chart, and more<br>Create an account so that you can register online, request appointments, pay bills, order contacts, send/receive secure messages, view your medical chart, and more<br>Create an Account | The privacy and security of your<br>to us, You an even our tiltide<br>to us, You an even our tiltide<br>history for the security of the security<br>history for the security of the security<br>(HEPAA). |
| Is this an emergency?<br>This system should not be used for urgent medical concerns. If this is a<br>medical emergency, please dial 911. If it is not a life threatening emergency,<br>please call us at 321-732-4443. |                                                                                                    |                                                                                                    |
| Met//                                                                                                    |                                                                                                    | Your information is secure with us.<br>Terms of July and Princip Relationed                                                                                                    |
|                                                                                                    |                                                                                                    |                                                                                                    |

4. Please log in on the left side of the screen.

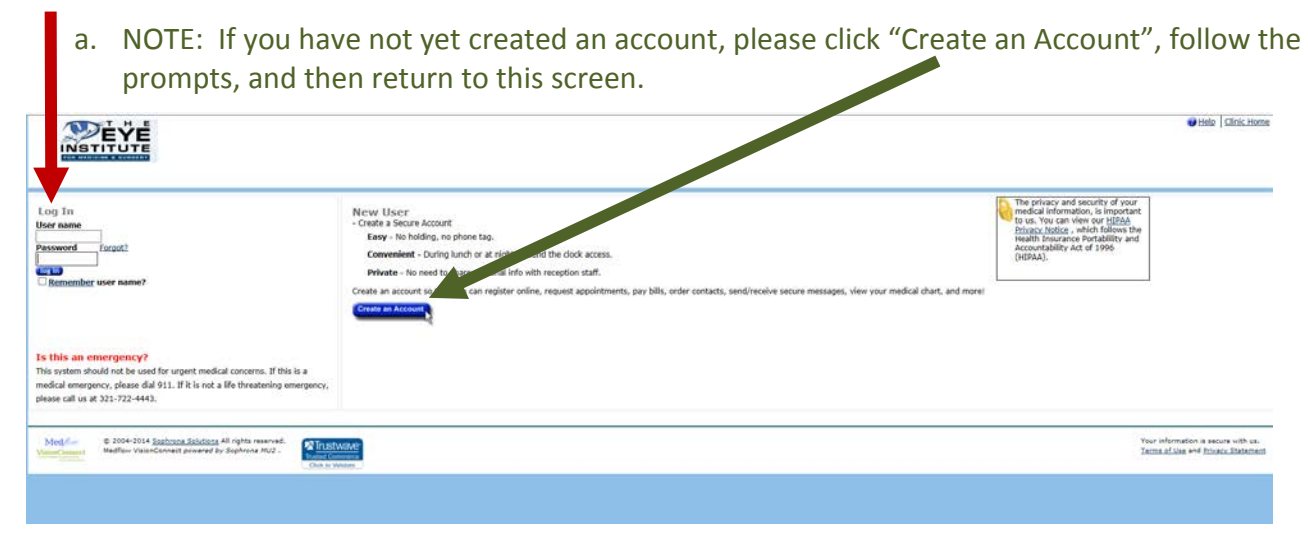

5. You may receive an email like the one below. This will assist you in getting to the portal.

| martAuthentication Message from The E<br>messenger@seebetterbrevard.com<br>to me 👻                                                                                                    | Eye Institute for Medicine and                                                                                                    | Surgery My Online Clinic 🕒 📱                                                                                                    | x xodr |
|----------------------------------------------------------------------------------------------------|----------------------------------------------------------------------------------------------------|----------------------------------------------------------------------------------------------------|--------|
|                                                                                                    | nartAuthentication                                                                                                    | <u>Go to My Online Clinic</u>                                                                                                    |        |
| Dear <b>Test</b> ,<br>You are receiving this message as follow-u<br>you access your account information.<br>In order to ensure secure access of your p<br>SmartAuthentication technology. If you ha<br>minutes to <u>create a secure online account</u><br>complete the process you will be asked to<br>birth before viewing additional instructions<br>If you already have an account, you shou<br>you were trying to do earlier. | up to your recent inquiry to help<br>patient data, we are using<br>aven't already, please take a few<br>by clicking on this link. To<br>verify your last name and date of<br>s.<br>Id be able to <u>login</u> and do what | Are you using other helpful<br>features in My Online Clinic?<br>Log in or create your account to<br>enjoy many other online benefits<br>such as:<br>• Schedule an appointment<br>• Pay your bill<br>• Register before your<br>• Order contact lenses<br>• Send & receive secure<br>messages |        |
| We hope you enjoy the convenience of 24<br>Thank you,<br>The Eye Institute for Medicine and Surger                                                                                                    | 1/7 access to our practice!<br>y Staff                                                                                                    |                                                                                                    |        |
| This email is devoid of personal healthcare<br>an automated mail service from: <b>The Eye</b><br>[10:2934027]. Please do not reply to send<br>this transaction.                                                                                                    | information to protect your online<br>Institute for Medicine and Surge<br>ler. For security reasons please call                                                                                                    | privacy. This letter was generated by <b>ry</b> , Telephone: <u>(321) 722-4443;</u><br>us promptly if you did not initiate                                                                                                    |        |

VisionConnect Secure Email Delivery Service

A

6. If you have any additional questions, please feel free to email info@seebetterbrevard.com